# CURRENT ACCOUNT AT WIPO: PAYING FOR AN INTERNATIONAL TRADEMARK APPLICATION FILED THROUGH MADRID E-FILING

### Hey there!

Welcome to our tutorial.

In this video you will learn how to pay fees for an international trademark application filed through Madrid e-Filing using a Current Account at WIPO.

First, make sure that you have enough funds in your Current Account at WIPO before you make a payment.

Now let's get started!

You have gone through all the filing steps, and you are now at "Fee calculations".

|                                   |   | Attachmen                                                                                              | ts Disclaimers              |
|-----------------------------------|---|----------------------------------------------------------------------------------------------------|-----------------------------|
| Basic application or registration | S | Fee calculations                                                                                       |                             |
| Designations                      | S | The fees payable for this international application are shown below. For representatives, use the pri- | int screen function to save |
| Applicant(s)                      | S | the fee calculation sheet for further reference. Learn more about fees,                                |                             |
| Representative                    | S | International fees (basic part)                                                                        | CHF 653,00                  |
| Languages and correspondence      | S | International fees (complementary and supplementary parts)                                             | CHF 200,00                  |
| Mark                              | S | International fees (individual part)                                                                   | CHF 1 155,00                |
| Goods and services                | S | Grand total                                                                                            | CHF 2 008.00                |
| Limitations                       | I | Ohen for John                                                                                          |                             |
| Claimed priorities                | S |                                                                                                    |                             |
| Attachments                       | I |                                                                                                    |                             |
| Fee calculations                  |   |                                                                                                    |                             |
| Disclaimers                       |   |                                                                                                    | 60                          |
| Validation                        |   |                                                                                                    | ( m)                        |
|                                   |   |                                                                                                    | -                           |
|                                   |   |                                                                                                    |                             |

Remember that the amount of fees will be charged to your Current Account only after preliminary examination of your application.

So, the final amount might change.

When you pay with your Current Account at WIPO, any difference will be debited or refunded to your account automatically.

| Application 20211621              | 88N |                                                                                                    |                         |
|-----------------------------------|-----|----------------------------------------------------------------------------------------------------|-------------------------|
|                                   |     | Attachments                                                                                               | Disclaimers             |
| Basic application or registration | I   | - Fee calculations                                                                                        |                         |
| Designations                      | S   | The fees payable for this international application are shown below. For representatives, use the print s | screen function to save |
| Applicant(s)                      | I   | the ree calculation sneet for further reference. Learn more about <u>rees.</u>                            |                         |
| Representative                    | I   | International fees (basic part)                                                                           | CHF 653,00              |
| Languages and correspondence      | S   | International fees (complementary and supplementary parts)                                                | CHF 200,00              |
| Mark                              | S   | International fees (individual part)                                                                      | CHF 1 155,00            |
| Goods and services                | S   | Grand total                                                                                               | CHF 2 008,00            |
| Limitations                       | S   | Show fee datails                                                                                          |                         |
| Claimed priorities                | I   | Print fee screen                                                                                          |                         |
| Attachments                       | S   |                                                                                                    |                         |
| Fee calculations                  |     |                                                                                                    |                         |
| Disclaimers                       |     |                                                                                                    | 60                      |
| Validation                        |     |                                                                                                    |                         |
| Payment                           |     |                                                                                                    | -                       |
|                                   |     |                                                                                                    | 4                       |

Here you can consult the details of how the fee amount has been calculated.

| Basic application or registration | 5 | - Fee calculations                                                                                          | Disclaimers           |
|-----------------------------------|---|----------------------------------------------------------------------------------------------------|-----------------------|
| Designations                      | S | The fees payable for this international application are shown below. For representatives, use the print scr | reen function to save |
| Applicant(s)                      | S | the fee calculation sheet for further reference. Learn more about fees.                                     |                       |
| Representative                    | S | International fees (basic part)                                                                             | CHF 653,00            |
| Languages and correspondence      | S | International fees (complementary and supplementary parts)                                                  | CHF 200,00            |
| Mark                              | S | International fees (individual part)                                                                        | CHF 1 155,00          |
| Goods and services                | S | Grand total                                                                                                 | CHF 2 008,00          |
| Limitations                       | I | Show for details                                                                                            |                       |
| Claimed priorities                | S | Print fee scree                                                                                             |                       |
| Attachments                       | S |                                                                                                    |                       |
| Fee calculations                  |   |                                                                                                    |                       |
| Diselaimara                       |   |                                                                                                    | 6-                    |
| Discialmers                       |   |                                                                                                    |                       |
| Validation                        |   |                                                                                                    | And a local sector    |
| Validation                        |   |                                                                                                    | P                     |

| ternational fees (bas              | sic part)             |                                   |                        |                              |              |
|------------------------------------|-----------------------|-----------------------------------|------------------------|------------------------------|--------------|
| Basic fee when the repres          | sentation of the mark | is in black and wh                | ite                    |                              | CHF 653,00   |
| Total basic fees                   |                       |                                   |                        |                              | CHF 653,00   |
| nternational fees (con             | nplementary ar        | nd supplement                     | tary parts)            |                              |              |
|                                    |                       |                                   | Quantity               | Individual<br>Amount         | Total amount |
| Complementary fees                 |                       |                                   | 1                      | CHF 100,00                   | CHF 100,00   |
| Supplementary fees (3 cla          | ass(es) included)     |                                   | 1                      | CHF 100,00                   | CHF 100,00   |
| Total complementary fee            | 15                    |                                   |                        |                              | CHF 200,00   |
| nternational fees (indi            | ividual part)         |                                   |                        |                              |              |
|                                    | Individual fees       | Collective and<br>individual fees | Supplem, fees quantity | Supplem. fees<br>unit amount | Total amount |
| Samoa (1 class(es)<br>included)    | CHF 173,00            |                                   | 3                      | CHF 173,00                   | CHF 692,00   |
| Zambia (1 class(es) included)      | CHF 57,00             |                                   | 3                      | CHF 45,00                    | CHF 192,00   |
| Zimbabwe (1 class(es)<br>included) | CHF 97,00             |                                   | 3                      | CHF 58,00                    | CHF 271,00   |
| Total individual fees              |                       |                                   |                        |                              | CHF 1 155,00 |

## Go to "Disclaimers".

| Application 20211621              | 881 |                                                                                                    |
|-----------------------------------|-----|----------------------------------------------------------------------------------------------------|
|                                   |     | Fee calculations Validation                                                                                                    |
| Basic application or registration | S   | National disclaimers                                                                                                    |
| Designations                      | S   | According to Art. 4, para. 3. Item 1 of the Tariff for fees, which are collected by the Patent Office of the Republic of Bulgaria for                                           |
| Applicant(s)                      | S   | filling an application for international registration, rees in the amount of BGN 150 to three classes shall be collected, for each following class an additional fee of BGN 50. |
| Representative                    | S   | Upon payment of fees, the incoming or registered number of the basic mark, data for the mark, data for the applicant or the                                                     |
| Languages and correspondence      | S   | industrial property representative and the points of the Tariff for fees for which the payment has been made shall be entered in                                                |
| Mark                              | 3   | the payment document.                                                                                                    |
| Goods and services                | 54  | It is not allowed to transfer a paid fee for one application to another application.                                                                                            |
| Limitations                       | 54  | If the fees are not paid or the amount is insufficient, the application for international registration will not be forwarded to WIPO.                                           |
| Claimed priorities                | 5   | I have read and agree with the information above *                                                                                                    |
| Attachments                       | 54  | The international application must be in English or Economic                                                                                                    |
| Fee calculations                  | 3   | Where the applicant is a legal entity, the transliteration may be replaced by a translation into the language of t                                                              |
| Disclaimers                       |     | application.                                                                                                    |
| Validation                        |     | If the requirements concerning language are not complied with, an international application will not be co                                                                      |
| Payment                           |     | will be returned to the sender.                                                                                                    |
|                                   |     | I have read and agree with the information above *                                                                                                    |
|                                   |     |                                                                                                    |

Read them and tick the required boxes.

#### Application 2021162188N

| Basic application or registration | 54 | National disclaimers                                                                                                    |
|-----------------------------------|----|----------------------------------------------------------------------------------------------------|
| Designations                      | 5  | According to Art. 4, para. 3. Item 1 of the Tariff for fees, which are collected by the Patent Office of the Republic of Bulgaria for                                             |
| Applicant(s)                      | 3  | filing an application for international registration, fees in the amount of BGN 150 to three classes shall be collected, for each<br>following class an additional fee of BGN 50. |
| Representative                    | I  | Upon payment of fees, the incoming or registered number of the basic mark, data for the mark, data for the applicant or the                                                       |
| Languages and correspondence      | S  | industrial property representative and the points of the Tariff for fees for which the payment has been made shall be entered in                                                  |
| Mark                              | S  | the payment document.                                                                                                    |
| Goods and services                | S  | It is not allowed to transfer a paid fee for one application to another application.                                                                                              |
| Limitations                       | S  | In the rees are not paid of the amount is insufficient, the application for international registration will not be forwarded to WIPO.                                             |
| Claimed priorities                | S  |                                                                                                    |
| Attachments                       | S  | The phal application must be in English or French.                                                                                                    |
| Fee calculations                  | I  | Where the applicant is a legal entity, the transliteration may be replaced by a translation into the language of "                                                                |
| Disclaimers                       |    | application.                                                                                                    |
| Validation                        |    | If the requirements concerning language are not complied with, an international application will not be co                                                                        |
| Payment                           |    | will be returned to the sender.                                                                                                    |
| Summary                           |    | I have read and agree with the information above *                                                                                                    |
|                                   |    |                                                                                                    |
|                                   |    |                                                                                                    |

### Click on "Validation".

|                                   | 0011 | Disclaimers Payment                                                                                                    |
|-----------------------------------|------|----------------------------------------------------------------------------------------------------|
| Basic application or registration | 5    | Validation                                                                                                    |
| Designations                      | CX.  | A VERY IMPORTANT NOTE: Recent changes to EU payment security regulations mean that some customers are experiencing                                          |
| Applicant(s)                      | C/   | the application in Madrid eFiling changes from 'Incomplete application' to 'Submitted to Office'.                                                           |
| Representative                    | 5    | A summary of the application is below. Take the time to review the application details before proceeding to payment. Upon                                   |
| Languages and correspondence      | 5    | payment, the application will be automatically submitted to the onice of origin. Should an irregularity be found, a request for<br>correction will be sent. |
| Mark                              | S    | NOTE: some credit card payments take time to process. Please do not close the browser until redirected back to the Madrid                                   |
| Goods and services                | S    | eFiling summary screen. Contact the office of origin or WIPO immediately if payment was made yet the status of the application remains 'incomplete'.        |
| Limitations                       | S    |                                                                                                    |
| Claimed priorities                | S    |                                                                                                    |
| Attachments                       | S    | PDE Appication (PDP)                                                                                                    |
| Fee calculations                  | S    |                                                                                                    |
| Disclaimers                       | S    |                                                                                                    |
| Validation                        |      |                                                                                                    |
| Payment                           |      |                                                                                                    |
|                                   |      |                                                                                                    |

Check your application data before proceeding with the payment.

Then go to "Payment".

|                                   |   | Disclaimers Payment                                                                                                    |
|-----------------------------------|---|----------------------------------------------------------------------------------------------------|
| Basic application or registration | I | - Validation                                                                                                    |
| Designations                      | S | A VERY IMPORTANT NOTE: Recent changes to EU payment security regulations mean that some customers are experiencing<br>problems when paying with a 3D secured credit card. MAKE SURE the credit card payment is fully processed and the state of               |
| Applicant(s)                      | S | the application in Madrid eFiling changes from 'Incomplete application' to 'Submitted to Office'.                                                                                                    |
| Representative                    | S | A summary of the application is below. Take the time to review the application details before proceeding to payment. Upon<br>payment, the application will be automatically submitted to the office of origin. Should an irregularity be found, a request for |
| Languages and correspondence      | S | correction will be sent.                                                                                                    |
| Mark                              | S | NOTE: some credit card payments take time to process. Please do not close the browser until redirected back to the Madrid eFiling summary screen. Contact the office of origin or WIPO immediately if payment was made yet the status of the application.     |
| Goods and services                | S | remains 'incomplete'.                                                                                                    |
| Limitations                       | S |                                                                                                    |
| Claimed priorities                | S | Application (PDE)                                                                                                    |
| Attachments                       | S | POF Approximent ( Er )                                                                                                    |
| Fee calculations                  | S |                                                                                                    |
| Disclaimers                       | S | (m) m }                                                                                                    |
| Validation                        |   |                                                                                                    |
| Payment                           |   |                                                                                                    |
| mary                              |   |                                                                                                    |

You will be redirected to our payment application.

Choose Current Account at WIPO as your payment method.

| Item number EPAY-TTCU-F6PC<br>Business reference IRPI-000058994 |   |
|-----------------------------------------------------------------|---|
| Amount 2,008.00 CHF                                             |   |
| IF Subject ree for Madrid System Service                        |   |
| Choose payment method *                                         | ~ |
| Current Account at WIPO                                         |   |

Then click on "Pay".

| Amount 2 008 00 CUE                      |   |
|------------------------------------------|---|
| Amount 2,008.00 CHF                      |   |
| IP subject Fee for Madrid System Service |   |
| Choose payment method *                  | ~ |
| Current Account at WIPO                  |   |

Enter the credentials provided by WIPO when you opened the Current Account or by your Current Account administrator in your company.

| Amount 2,008.00 CHF                                             |                                                                                         |
|-----------------------------------------------------------------|-----------------------------------------------------------------------------------------|
| Item number EPAY-TTCU-F6PC<br>Business reference IRPI-000058994 |                                                                                         |
| IP subject Fee for Madrid System Serv                           | vice                                                                                    |
| To pay using your Current Account at W                          | IPO, simply enter your username and password below.                                     |
| N.B. The password/username for your C                           | Current Account at WIPO is NOT the same as the username/password for your WIPO Account. |
| Username *                                                      |                                                                                         |
| Password *                                                      |                                                                                         |
|                                                                 |                                                                                         |
|                                                                 |                                                                                         |

Then click on "Pay".

| Amount 2,008.00 CHF                                             |                                               |                                        |
|-----------------------------------------------------------------|-----------------------------------------------|----------------------------------------|
| Item number EPAY-TTCU-F6PC<br>Business reference IRPI-000058994 |                                               |                                        |
| IP subject Fee for Madrid System Service                        |                                               |                                        |
| To pay using your Current Account at WIPO,                      | imply enter your username and password bel    | ow.                                    |
| N.B. The password/username for your Curren                      | at Account at WIPO is NOT the same as the use | ername/password for your WIPO Account. |
| Username *                                                      |                                               |                                        |
| Password *                                                      |                                               |                                        |
|                                                                 |                                               | (°                                     |
|                                                                 |                                               |                                        |

After paying you will be automatically redirected to the "Summary" section of your e-Filing application.

|                                   |   | Summary                                                                                                    |                                           |  |
|-----------------------------------|---|----------------------------------------------------------------------------------------------------|-------------------------------------------|--|
| Basic application or registration | S | Well done!                                                                                                    |                                           |  |
| Designations                      | S | The application for international registration was successfully submitted to the office of origin for further process<br>Please take note of the additional information available below: |                                           |  |
| Applicant(s)                      | S |                                                                                                    |                                           |  |
| Representative                    | S | PDF Application (PDF)                                                                                                    | My portfolio                              |  |
| Languages and correspondence      | S | A service of the lite                                                                                                    | Description of the line                   |  |
| Mark                              | S | Application details                                                                                                    | Payment details                           |  |
| Goods and services                | S | Application number<br>2021162188N                                                                                                    | Confirmation or notification e-mailed to: |  |
| Limitations                       | S | Date of submission (dd/mm/yyyy)                                                                                                    | Item number                               |  |
| Claimed priorities                | I |                                                                                                    | EPAT-TICO-POPC                            |  |
| Attachments                       | I |                                                                                                    |                                           |  |
| Fee calculations                  | S |                                                                                                    |                                           |  |
| Disclaimers                       | S |                                                                                                    |                                           |  |
| Validation                        | I |                                                                                                    | 4-                                        |  |
| Payment                           |   |                                                                                                    |                                           |  |
| Summary                           |   |                                                                                                    | 1 A                                       |  |

Here you can find information regarding your payment.

|                                   |   | Summary                                                                                                    |                                           |  |
|-----------------------------------|---|----------------------------------------------------------------------------------------------------|-------------------------------------------|--|
| Basic application or registration | S | Well done!                                                                                                    |                                           |  |
| Designations                      | I | The application for international registration was successfully submitted to the office of origin for further process<br>Please take note of the additional information available below: |                                           |  |
| Applicant(s)                      | S |                                                                                                    |                                           |  |
| Representative                    | I | PDF Application (PDF)                                                                                                    | My portfolio                              |  |
| Languages and correspondence      | I |                                                                                                    |                                           |  |
| Mark                              | I | Application details                                                                                                    | Payment details                           |  |
| Goods and services                | I | Application number<br>2021162188N                                                                                                    | Confirmation or notification e-mailed to: |  |
| Limitations                       | I | Date of submission (dd/mm/yyyy)                                                                                                    | Item number                               |  |
| Claimed priorities                | S |                                                                                                    | EPAT-TICU-FOPC                            |  |
| Attachments                       | I |                                                                                                    |                                           |  |
| Fee calculations                  | S |                                                                                                    |                                           |  |
| Disclaimers                       | S |                                                                                                    | 66                                        |  |
| Validation                        | I |                                                                                                    | 4                                         |  |
| Payment                           |   |                                                                                                    |                                           |  |
| Summary                           |   |                                                                                                    |                                           |  |

We have sent you a payment confirmation by email.

Note that the handling fees (if applicable) will be deducted at the time of filing.

You can find more tutorials on our website - **wipo.int**.

Finally, a reminder to **be aware of possible scam attempts** by phone, email, or text message. You can learn more about how to protect yourself from different types of scams on the dedicated webpage on our website.

Thank you for watching our tutorial.

See you next time!